# **2024**학년도 성결대학교 정시실기 파일(MR, 악보) 업로드 안내

# CONTENTS

#### 01 1. 정시 안내사항

| 1-1. 안내사항    | <br>3P |
|--------------|--------|
| 1-2. 로그인     | <br>6P |
| 1-3. 접수원서 확인 | <br>7P |

# 02 2. 정시 실기 파일(MR, 악보) 업로드 2-1. MR파일 업로드(연기예술학과) --- --- --- 8P 2-2. MR파일 업로드(실용음악과) --- --- 13P 2-3. 악보파일 업로드(실용음악과) --- --- 16P

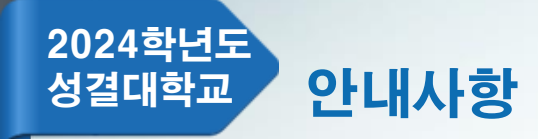

#### 1. MR파일 제출(업로드) 및 확인 안내

대상 - 연기예술학과

기간 - 2024.01.03.(수) ~ 2024.01.16.(화) 16:00 파일 크기 - 최대 10MB(용량초과시 파일 업로드 불가) 파일 유형 - MP3만 허용

- 제출기한 내 MR파일 및 요청사항을 업로드 하지 않은 자는 MR, 요청사항 없이 실기를 진행해야함.
- 제출기한 내 MR파일 및 요청사항 수정(재업로드) 가능함.
- 제출기한 내 MR파일을 업로드 한 자는 동일한 음원을 예비용으로 USB에 넣어 지참 해야함. 예비용으로 지참하는 USB는 고사당일 업로드된 MR 재생에 오류가 있는 경우에 한해 사용되며 다른 사유로 절대 사용될 수 없음(음원변경불가).
- 업로드된 MR은 파일 처음부터 재생되며, 중간 시작 등 불가(크기 조절 등 별도 조작 일절 불가). 지원자가 원하는 부분으로 부터 약 3~4초 전 지점에서 play되도록 사전에 편집하여 업로드.
- MR 업로드 후 다시 다운로드하여 반드시 재생 여부를 본인이 직접 확인해야 함.
- 요청사항 입력 시 최대한 구체적으로 작성해야함.(고사당일 요청사항 변경 불가)

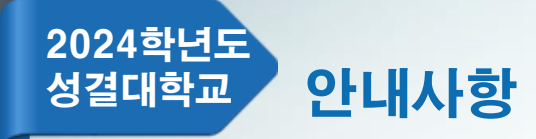

#### 2. MR파일 제출(업로드) 및 확인 안내

대상 - 실용음악과(보컬, 기타, 드럼) 기간 - 2024.01.03.(수) ~ 2024.01.23.(화) 16:00 파일 크기 - 최대 10MB(용량초과시 파일 업로드 불가) 파일 유형 - MP3만 허용

- 제출기한 내 MR 업로드를 하지 않은 자는 MR없이 실기를 진행해야함.
- 제출기한 내 MR 수정(재업로드) 가능함.
- 제출기한 내 MR 업로드를 한 자는 동일한 음원을 예비용으로 USB에 넣어 지참 해야함. 예비용으로 지참하는 USB는 고사당일 업로드된 MR 재생에 오류가 있는 경우에 한해 사용되며 다른 사유로 절대 사용될 수 없음(음원변경불가).
- 업로드된 MR은 파일 처음부터 재생되며, 중간 시작 등 불가(크기 조절 등 별도 조작 일절 불가). 지원자가 원하는 부분으로 부터 약 3~4초 전 지점에서 play되도록 사전에 편집하여 업로드.
- MR 업로드 후 다시 다운로드하여 반드시 재생 여부를 본인이 직접 확인해야 함.

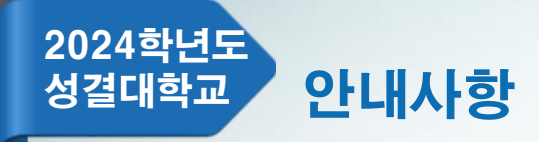

#### 3. 악보파일 제출(업로드) 및 확인 안내

대상 - 실용음악과(건반, 보컬, 기타, 드럼) 기간 - 2024.01.03.(수) ~ 2024.01.23.(화) 16:00 파일 크기 - 최대 10MB(용량초과시 파일 업로드 불가) 파일 유형 - PDF만 허용

- 심사위원용 악보 제출(클래식곡 제외)
- 인적사항 기재 불가(악보에 인적사항이 있는 경우 모두 지우고 업로드).

예: 작곡가명, 소속 등

- 제출기한 내 악보 수정(재업로드) 가능함.
- 악보 업로드 후 다시 다운로드하여 반드시 업로드 여부를 본인이 직접 확인해야 함.

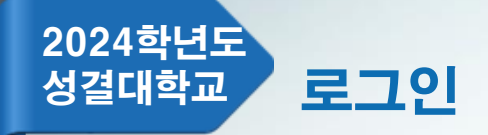

| 진학어플라이 원서접수 로그인                                                                                         | 화면설명          |
|----------------------------------------------------------------------------------------------------|---------------|
| JINHAK> 원서접수공통 로그인   회원가입   고객센터                                                                        | ① 진학어플라이 아이디  |
| 대입 <mark>표준공통원서</mark> 로그인                                                                              | ② 진학어플라이 비밀번호 |
| 2023학년도 <b>공통원서접수</b> 를 위한 로그인입니다.                                                                      | ③ 로그인 버튼 클릭   |
| 아이디 저장 회원가입 아이디 / 비밀번호 찾기          1       아이디         2       비밀번호         3       로그인                 |               |
| 개인정보 보호법 준수를 위해 <b>매년 4월경 데이터를 삭제</b> 하고 있습니다.<br>작년에 사용한 아이디로 로그인이 되지 않는 경우<br>회원가입부터 다시 진행해 주시기 바랍니다. |               |
| <b>일반원서접수</b><br>한예종, 경찰대학, 대학원, 편입학, 초중고 등<br>일반원서접수 로그인 바로가기 >                                        |               |
|                                                                                                    |               |

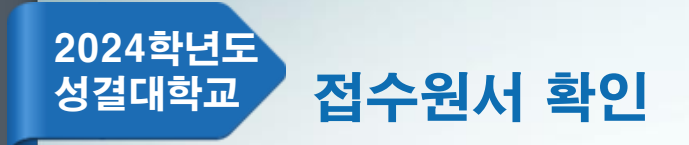

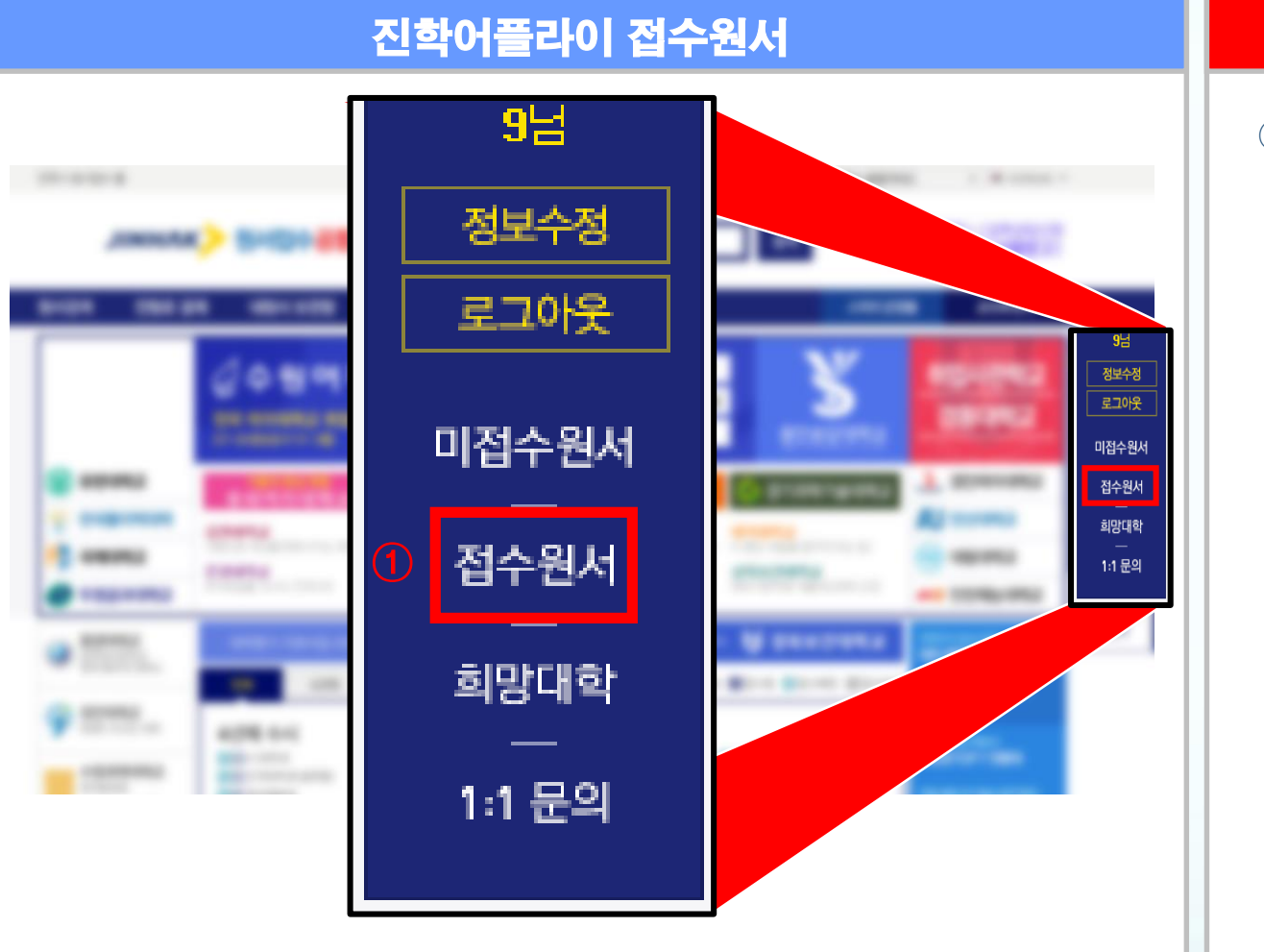

#### ① 접수원서 클릭

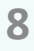

| 접수완료     | <b>확인</b>   성공적으로 원서접 | 수가 완료되었습니다. 수험(접수 | >)번호와 출력물을 확인하세요. |                                                                                                    |
|----------|-----------------------|-------------------|-------------------|----------------------------------------------------------------------------------------------------|
| 수험(접수)번호 | 대학·접수명                | 접수사항              | 결제내역              | 출력물                                                                                                    |
|          | 성결대학교<br>정시 🕑 군       | 연기예술학과[주간]        | (1)               | <ul> <li>[확인]작성한원서</li> <li>[확인/수정]사진파일</li> <li>[출력]입학원서</li> <li>[출력]수험표</li> <li>[출력]봉투표지</li> <li>·제출서류 도착확인</li> <li>·MR파일 및 요청사항 제출(업로드) 안<br/>내</li> <li>[음원파일 업로드/확인]</li> <li>16:00까지)미제출</li> </ul> |

유의사항 공통원서작성 원서작성 결제하기 접수완료확인

## MR파일 제출(업로드) 방법

#### 2024학년도 파일 업로드(연기예술학과) 성결대학교

## 화면설명

#### ① [음원파일 업로드/확인] 0000 지원자 클릭

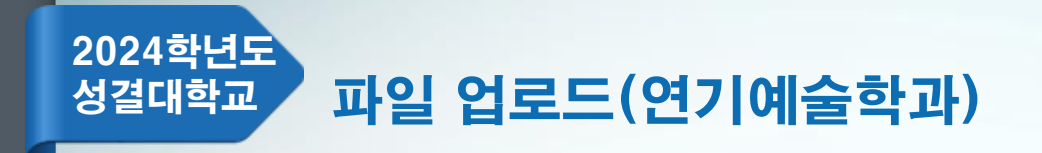

| 건시작성<br>• 표시된 부분은 필수입력 사합입니다.<br><b>연기예술학과 음원파일 업로드</b><br>해당 전형 :<br>입로드 기간 : :<br>파일의 경우 MP3형식만 가능하며, 요형사항이 있는 경우 아래에 내용을 입력해 주세요. | ① <b>업로드 버튼 클릭</b> |
|----------------------------------------------------------------------------------------------------|--------------------|
| 신시작성<br>• 표시된 부분은 필수입력 사항입니다.<br>연기예술학과 음원파일 업로드<br>해당 전형 :<br>업로드 기간 : :<br>파일의 경우 MP3형식만 가능하며, 요청사항이 있는 경우 아래에 내용을 입력해 주세요.        |                    |
| 연기예술학과 음원파일 업로드<br>해당 전형 :<br>업로드 기간 : :<br>파일의 경우 MP3형식만 가능하며, 요청사항이 있는 경우 아래에 내용을 입력해 주세요.                                         |                    |
| 업로드 기간 내에는 파일 및 요청사항 수정이 가능합니다.<br>* 파일 업로드 (1) 업로드                                                                                  |                    |
| 요청 사항                                                                                                    |                    |

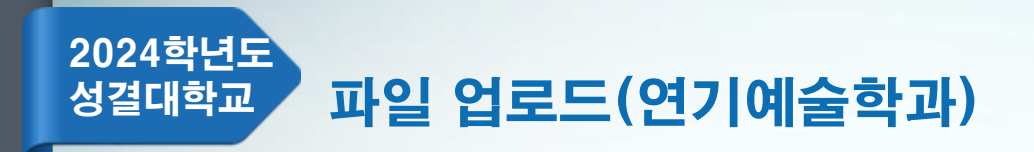

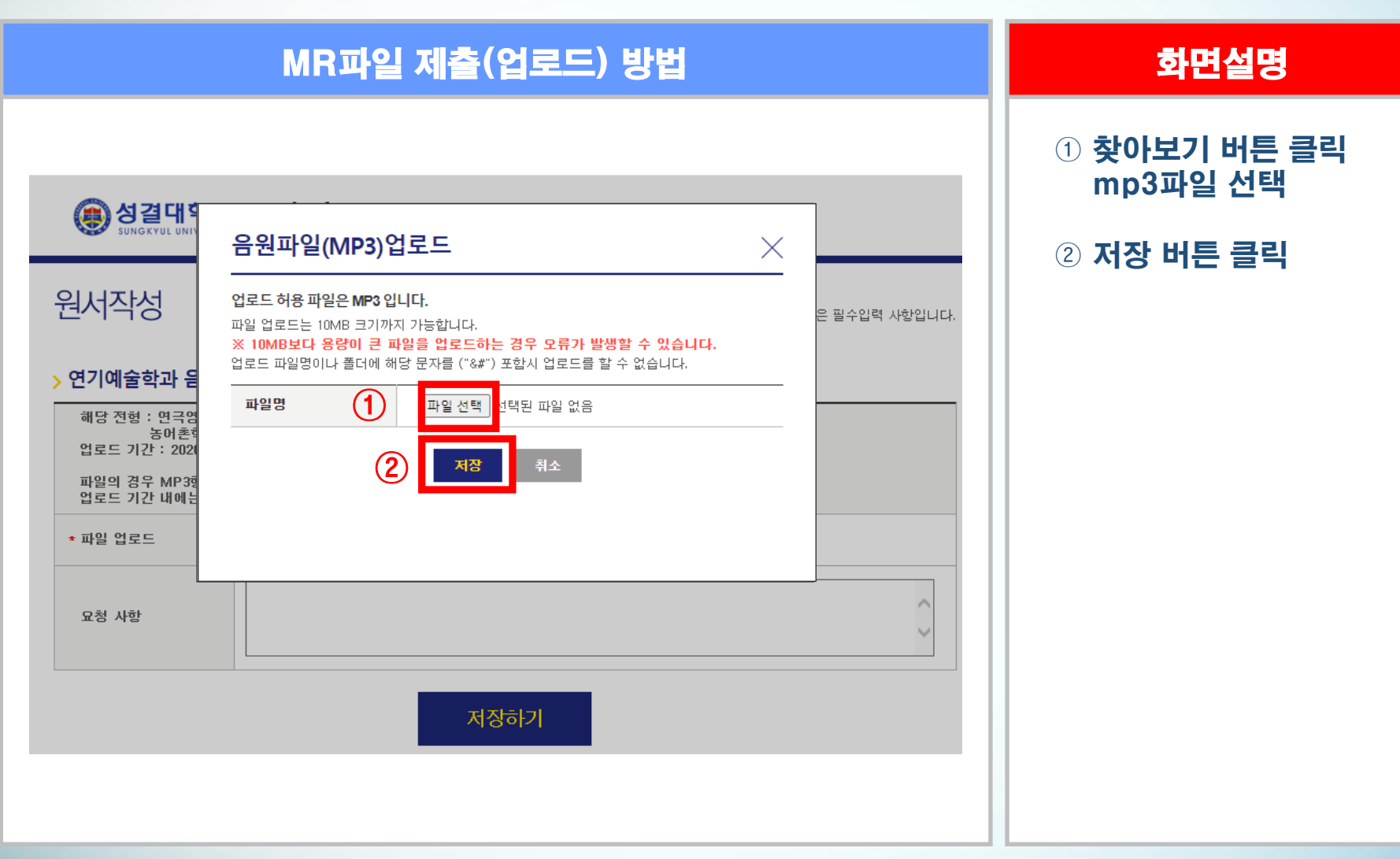

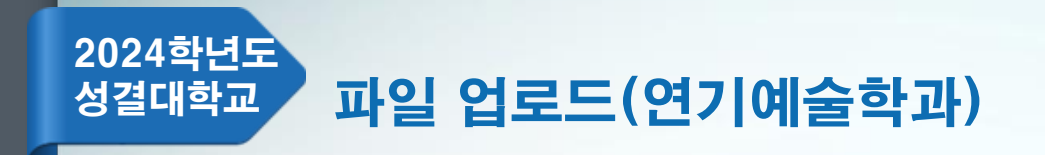

| MR파일 제출(업로드) 방법                                                                                                    | 화면설명                         |
|----------------------------------------------------------------------------------------------------|------------------------------|
|                                                                                                    | ① 업로드 버튼으로<br>mp3파일 수정       |
| • 표시된 부분은 필수입력 사항입니다.                                                                                                    | ② 다운로드 버튼으로<br>업로드한 mp3파일 확인 |
| > 연기예술학과 음원파일 업로드         해당 전형:         업로드 기간         파일의 경우 MP3형식만 가능하며, 요청사항이 있는 경우 아래에 내용을 입력해 주세요.         업로드 기간 내에는 채용 및 요청사항 수정이 가능합니다.         * 파일 업로드       ①         입로드       나운로드         요청 사항 |                              |
| 저장하기                                                                                                    |                              |

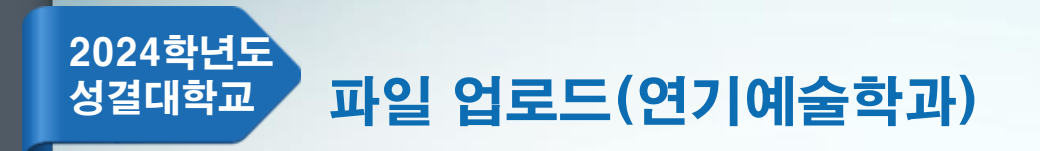

| MR파일 제출(업로드) 방법                                                                                                    | 화면설명                                                                                                    |
|----------------------------------------------------------------------------------------------------|----------------------------------------------------------------------------------------------------|
|                                                                                                    | ① <b>요청사항 입력</b>                                                                                                    |
|                                                                                                    | ② <b>저장하기 버튼 클릭</b>                                                                                                    |
| 원서작성         *표限 분료 한 화 방법           * 이이여 호 아 의 오 이 고 의 오 이 고 의 오 이 고 의 고 의 오 이 고 의 고 의 오 이 고 의 고 의 오 이 고 의 고 의 오 이 고 의 고 의 고 의 고 의 고 의 고 의 고 의 고 의 고 의 고 | 요청사항 예시<br>1. 뒤돌아서 고개를 숙이면<br>3초후에 MR을 틀어주세요.<br>2. 왼손을 들고 있으면 3초후에<br>MR을 틀어주세요.<br>* 최대한 구체적으로 작성.<br>* 제출기간 내 요청사항 수정 가능.<br>(고사 당일 요청사항 변경 불가) |

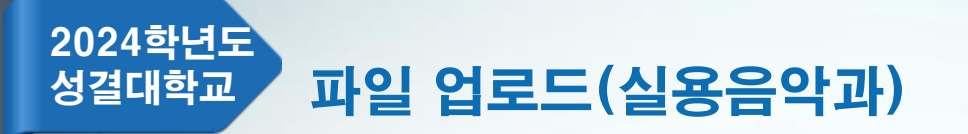

## [음원파일 업로드] 0000 지원자 클릭

| 유의사항 | 공통원서작성 | 원서작성 | 결제하기 | 접수완료확인 |
|------|--------|------|------|--------|
|------|--------|------|------|--------|

접수완료확인 | 성공적으로 원서접수가 완료되었습니다. 수험(접수)번호와 출력물을 확인하세요.

| 수험(접수)번호 | 대학·접수명         | 접수사항      | 결제내역 | 출력물                                                                                                    |
|----------|----------------|-----------|------|----------------------------------------------------------------------------------------------------|
|          | 성결대학교<br>정시 🕼군 | 실용음악과[주간] | 1    | <ul> <li>· [확인]작성한원서</li> <li>· [확인/수정]사진파일</li> <li>· [출력]입학원서</li> <li>· [출력]수험표</li> <li>· [출력]수험표</li> <li>· [출력]수험표</li> <li>· 제출서류 도착확인</li> <li>· 파일(M8, 알보)제출(언로드) 안내</li> <li>· [음원파일 업로드( 16:00까 지)]</li> <li>· [미제출</li> </ul> |

MR파일 제출(업로드) 방법

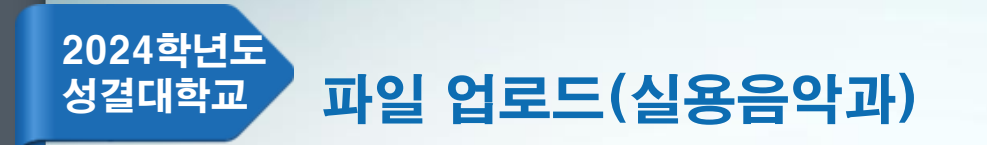

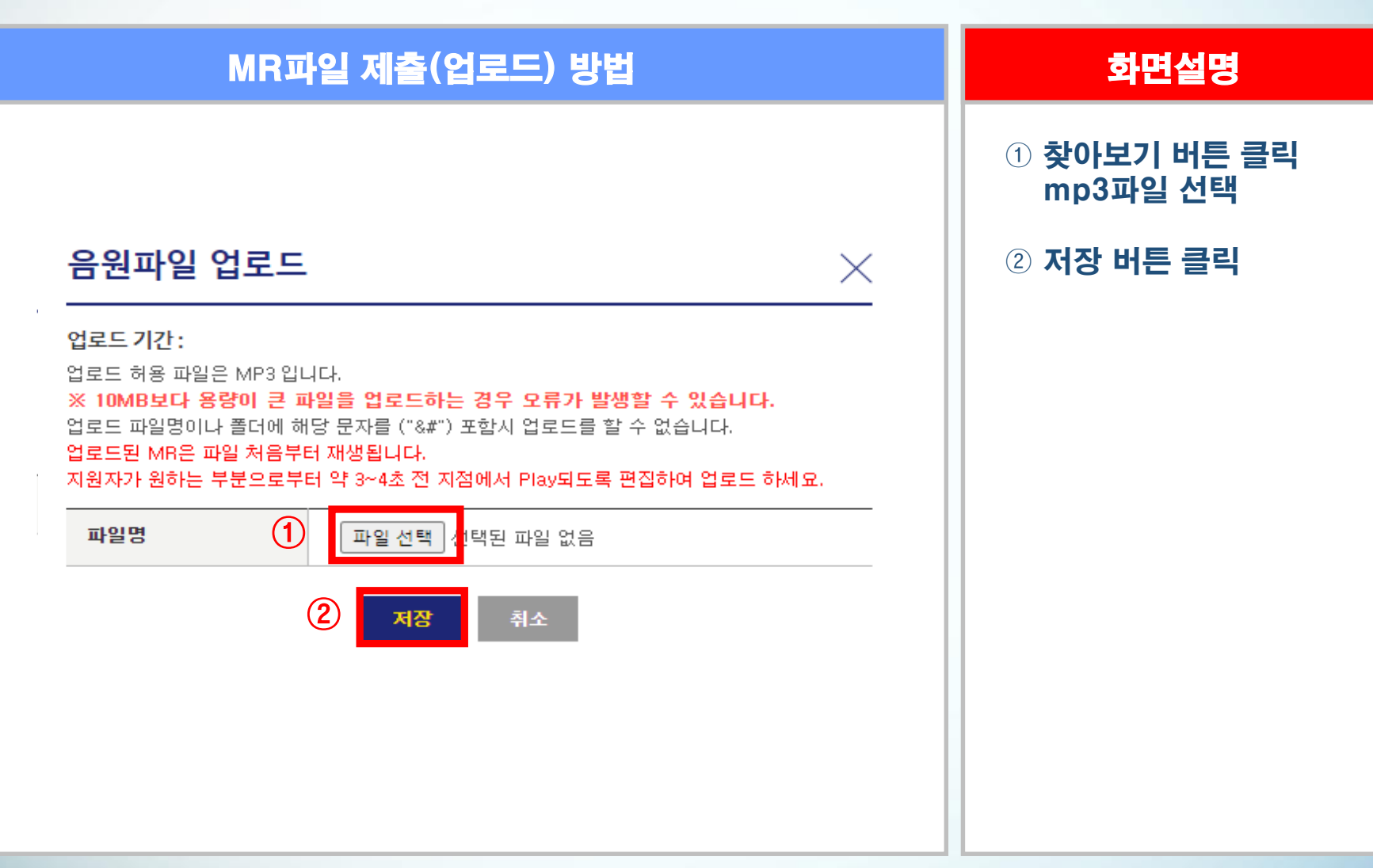

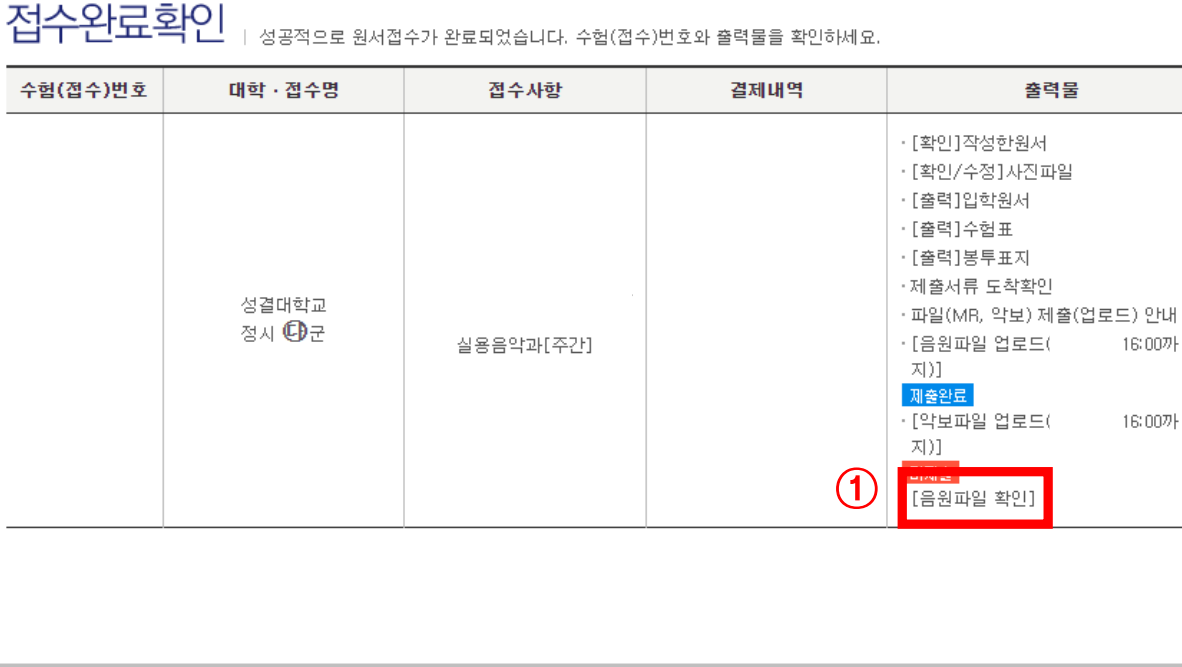

유의사항 접수완료확인

2024학년도

성결대학교

공통원서작성 원서작성 결제하기

#### MR파일 확인

파일 업로드(실용음악과)

화면설명

① [음원파일 확인] 0000 지원자 클릭 업로드한 mp3파일 확인

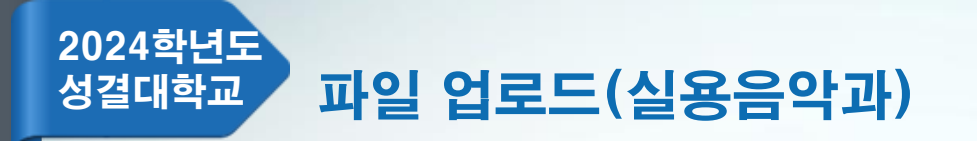

#### ① [악보파일 업로드] 0000 지원자 클릭

| 유의사항   | 공통원서작성  | 원서작성  | 결제하기     | 접수완료확인 |
|--------|---------|-------|----------|--------|
| T-1~10 | 0020170 | 20170 | - Ions I | 872242 |

| 저 | 스오 | -2 i | ĮЮ |  |
|---|----|------|----|--|
|   |    | TT-  |    |  |

│ 성공적으로 원서접수가 완료되었습니다. 수험(접수)번호와 출력물을 확인하세요.

악보파일 제출(업로드) 방법

| · [확인]작성한원서<br>- [확인/수정]사진파일<br>- [확인]수정]사진파일<br>- [출력]입학원서<br>- [출력]2학원서<br>- [출력]2학원<br>- [출력]2학원<br>- [출력]2학원<br>- [출력]2학원<br>- [출력]2학원<br>- [출력]2학원<br>- [출력]2학원<br>- [출력]2학원<br>- [출력]2학원<br>- [출력]2학원<br>- [출력]2학원<br>- [출력]2학원<br>- [출력]2학원<br>- [출력]2학원<br>- [출력]2학원<br>- [출력]2학원<br>- [출력]2학원<br>- [출]2<br>- [출]2<br>- [출]2<br>- [출]2<br>- [출]2<br>- [출]2<br>- [출]2<br>- [[[]2]2<br>- [[]2]2<br>- [[]2]2 | 수험(접수)번호 | 대학·접수명          | 접수사항      | 결제내역 | 출력물                                                                                                    |
|----------------------------------------------------------------------------------------------------|----------|-----------------|-----------|------|----------------------------------------------------------------------------------------------------|
| 지)]<br>비세출<br>· [음원파일 확인]                                                                                                    |          | 성결대학교<br>정시 🕑 군 | 실용음악과[주간] | 1    | - [확인]작성한원서<br>- [확인/수정]사진파일<br>- [출력]입학원서<br>- [출력]수험표<br>- [출력]봉투표지<br>- 제출서류 도착확인<br>- 파일(MR, 약보) 제출(업로드) 안내<br>- [음원파일 업로드( 16:00까<br>지)]<br>- [약보파일 업로드( 16:00까<br>지)]<br>- [음원파일 확인] |

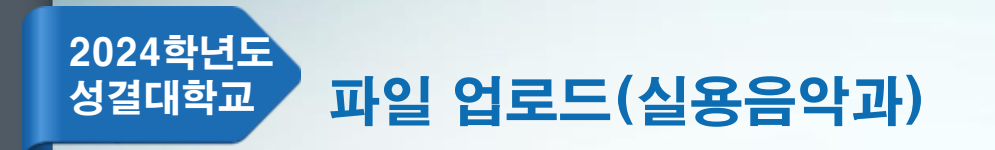

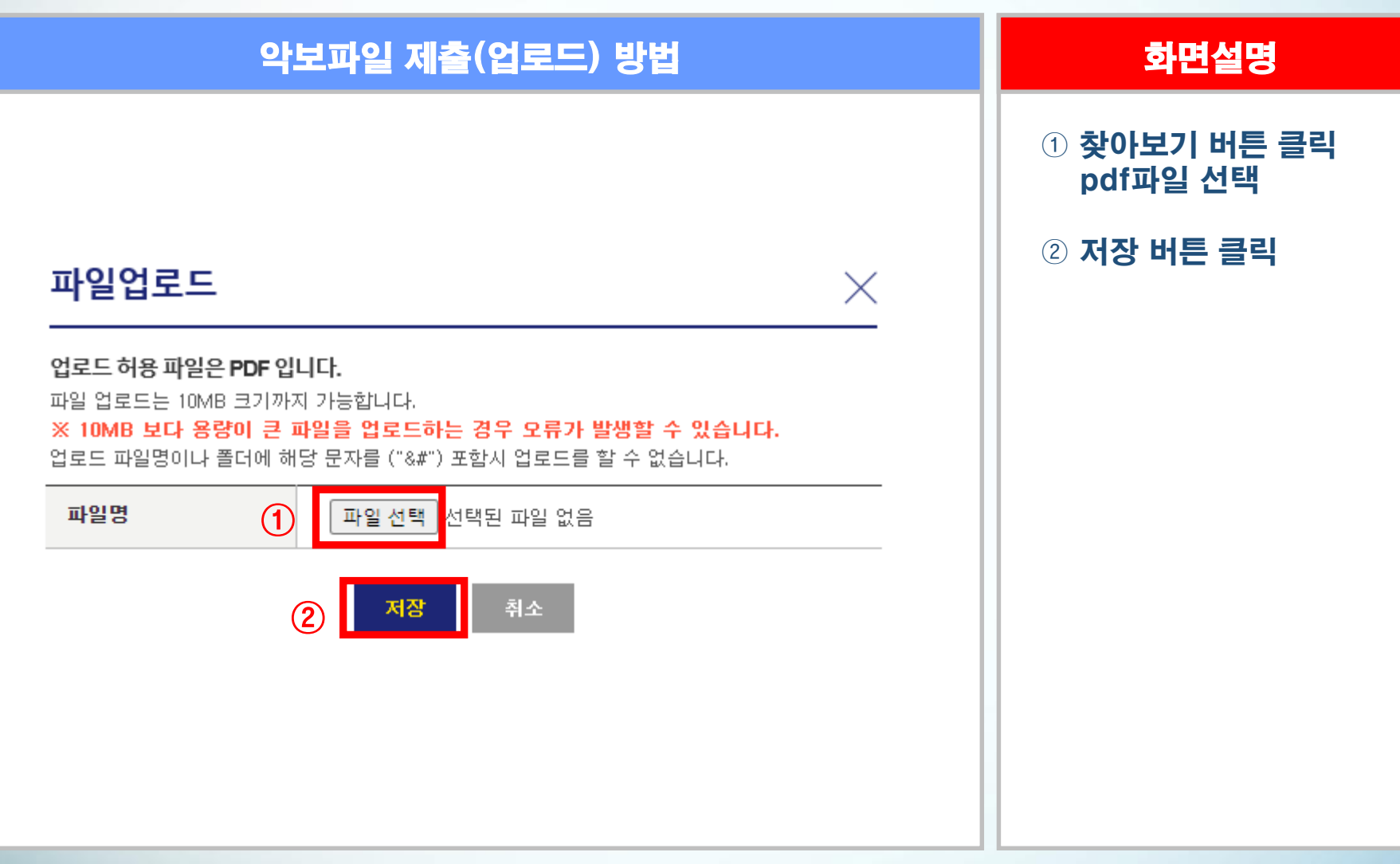

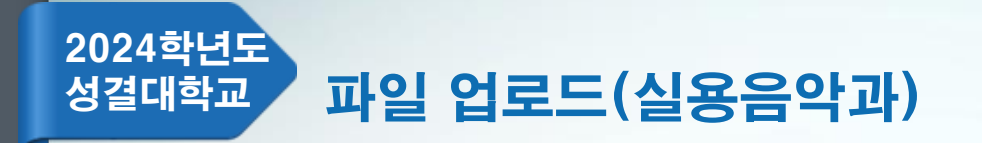

#### ① [악보파일 확인] 0000 지원자 클릭 업로드한 pdf파일 확인

| $\pi = 1 \land 0 \circ 0 \circ 0 \circ 0 \circ 0 \circ 0 \circ 0 \circ 0 \circ 0 \circ 0$ | 드닉 긴, |
|-------------------------------------------------------------------------------------------|-------|
|-------------------------------------------------------------------------------------------|-------|

| 접수완료확인 / 성공적으로 원서접 | 가 완료되었습니다. 수험(접수)번호와 출력물을 확인하세요. |
|--------------------|----------------------------------|
|--------------------|----------------------------------|

| · [확인]작성한원서<br>· [확인/수정]사진파일<br>· [출력]입학원서<br>· [출력]수험표<br>· [출력]봉투표지<br>· 제출서류 도착확인<br>· 파일(MR, 악보) 제출(업로드) 안내<br>· [음원파일 업로드( 16:00까<br>지)]<br>· 제출연료<br>· [악보파일 업로드( 16:00까<br>지)] | 수험(접수)번호 | 대학·접수명          | 접수사항      | 결제내역 | 출력물                                                                                                    |
|----------------------------------------------------------------------------------------------------|----------|-----------------|-----------|------|----------------------------------------------------------------------------------------------------|
| [약보파일 확인]                                                                                                    |          | 성결대학교<br>정시 🕑 군 | 실용음악과[주간] | (1)  | <ul> <li>[확인]작성한원서</li> <li>[확인/수정]사진파일</li> <li>[출력]입학원서</li> <li>[출력]수험표</li> <li>[출력]봉투표지</li> <li>· 제출서류 도착확인</li> <li>· 파일(MR, 약보) 제출(업로드) 안내</li> <li>[음원파일 업로드(<br/>16:00까<br/>지)]</li> <li>제출완료</li> <li>[약보파일 업로드(<br/>16:00까<br/>지)]</li> <li>제출완료</li> <li>[우원파인 확인]</li> </ul> |

악보파일 확인